# CSE 123 Introduction to Computing

Course Overview

SPRING 2012 Assist. Prof. A. Evren Tugtas

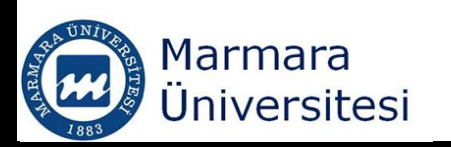

#### Course Goals

- This course focuses on computational methods for engineering and scientific applications.
- Emphasis is focused on the use of spreadsheet for data analysis and use of a programming software to solve problems.
- Assignments cover programming concepts, data analysis and selected advanced topics.
- The Visual Basic programming language is used.

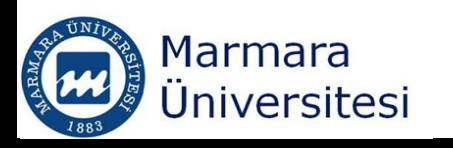

#### Learning Outcomes

- 1. Use advanced functions and tools in Excel to perform data analysis.
- Learn core concepts of software development in VBA.
- 3. Use of VBA programming software to solve scientific and engineering problems.

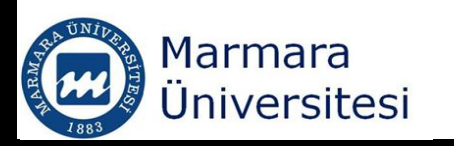

# Weekly Program

| WEEK    | Date            | TOPICS                                                                                    |
|---------|-----------------|-------------------------------------------------------------------------------------------|
| Week 1  | 14 Feb-16 Feb   | Entering and Editing Worksheet Data and Data Validation                                   |
| Week 2  | 21 Feb-23 Feb   | Creating Charts with Excel and Working with Formulas and Functions                        |
| Week 3  | 28 Feb – 1 Mar  | Matrix Operations                                                                         |
| Week 4  | 6 Mar -8 Mar    | Linear Regression and Curve Fitting                                                       |
| Week 5  | 13 Mar -15 Mar  | Statistics Functions and Iteration                                                        |
| Week 6  | 20 Mar – 22 Mar | Pivot Tables Data Analysis Using Goal Seeking and Solver and<br>Analysis ToolPak          |
| Week 7  | 27 Mar – 29 Mar | External Data Sources and User Written Functions in Excel                                 |
| Week 8  | 31 Mar - 8 Apr  | Midterm Exam                                                                              |
| Week 9  | 10 Apr-12 Apr   | Programming with VBA (Projects, forms, modules, flowcharts, elements of programming)      |
| Week 10 | 17 Apr – 19 Apr | Language Elements, Data Types, Range Objects                                              |
| Week 11 | 24 Apr – 26 Apr | Built-In and Custom VBA Functions                                                         |
| Week 12 | 1 May – 3 May   | Desicion Structures (If-Then Structure, Select Case Structure, Error handling techniques) |
| Week 13 | 8 May – 10 May  | Loops and Arrays (For-Next, Do-While, Do-Until)                                           |
| Week 14 | 15 May – 17 May | Dialogue boxes and User forms                                                             |
| Week 15 | 22 May – 24 May | VBA Programming Exercises                                                                 |

REW T

#### Textbooks and other references

- Larsen, R.W.Engineering with Excel. 3rd ed. New Jersey. Prentice Hall. 2009. *ISBN: 0-13-601775-4*. (Textbook)
- Walkenbach, J. Microsoft Excel 2010: Bible. 4th ed. Indiana. Wiley. 2010. *ISBN: 978-0470474877*
- Billo, E. J. Excel for Scientist and Engineers: Numerical Methods. Wiley. 2007. *ISBN: 978-0471387343*

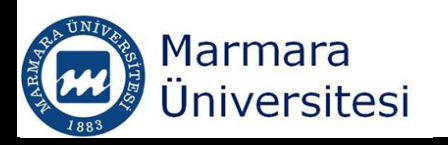

#### Lab Sessions

# Thursday 09:00 – 11:00 Thursday 11:00 – 13:00

MC566

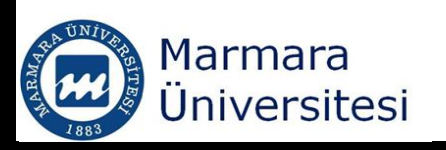

### Academic Honesty

- You may collaborate on understanding lectures, labs, and even homework problems.
- You may discuss your homework program if you get stuck at certain points.
- <u>However, you must then do your homework yourself.</u>
   <u>Do not attempt to copy homeworks from eachother.</u>

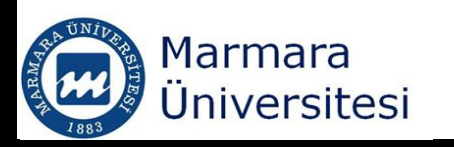

# Grading

| Evaluation Tool         | Quantity | Weigh in total (%) |
|-------------------------|----------|--------------------|
| Midterm Exam            | 1        | 30                 |
| Laboratory Applications | 10       | 30                 |
| Final                   | 1        | 40                 |

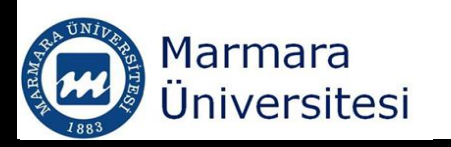

#### Office Hour – Lecture Notes

- Office  $\rightarrow$  MD 119
- Office Hour  $\rightarrow$  Monday 14:00 16:00
- Lecture Notes:
- eng.marmara.edu.tr → Bölümler → Çevre Müh
   → Lisans Programı → ders sayfaları

http://eng.marmara.edu.tr/bolum/171702/Lisans Programi/sayfa/646/ders-sayfalari

• We will have laboratory sessions, however, you like you can bring your laptops to class.

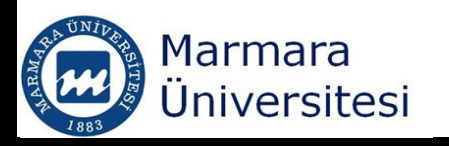

# CSE 123 Introduction to Computing

#### Lecture 1 Entering and Editing Worksheet Data and Data Validation

SPRING 2012 Assist. Prof. A. Evren Tugtas

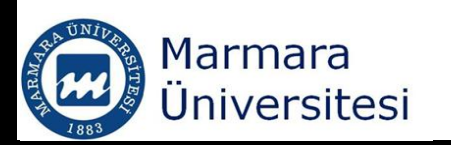

# Course notes have been prepared using some of the information in;

- Larsen, R.W.Engineering with Excel. 3rd ed. New Jersey. Prentice Hall. 2009. *ISBN: 0-13-601775-4*. (Textbook)
- Walkenbach, J. Microsoft Excel 2010: Bible. 4th ed. Indiana.
   Wiley. 2010. ISBN: 978-0470474877

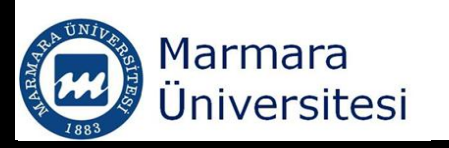

## The Ribbon

|             | १ - (२ - ) =      | Воо         | k1 - Microsoft I                     | Excel       |        | -     |             | x |
|-------------|-------------------|-------------|--------------------------------------|-------------|--------|-------|-------------|---|
| Hor         | ne Insert         | Page Layout | Formulas                             | Data        | Review | View  | 🥝 – 🛛       | × |
| Paste       | Calibri • B I U • |             | ≡ <mark>≡</mark> ⊡<br>≣ ⊒ ⊡<br>≇ ≫•• | %<br>Number | Styles | Cells | Σ - ∯7-<br> |   |
| Clipboard 🖻 | Font              | E AI        | lignment 👘 🖻                         |             |        |       | Editing     |   |

- The ribbon is formed of tabs
- You can access the ribbon using your keyboard, just press the "Alt" key to popup the keytips
- You can customize the Quick Access toolbar
- If you want to hide the ribbon just double click on any tab

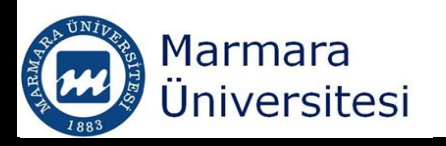

#### Formula Bars and Worksheets

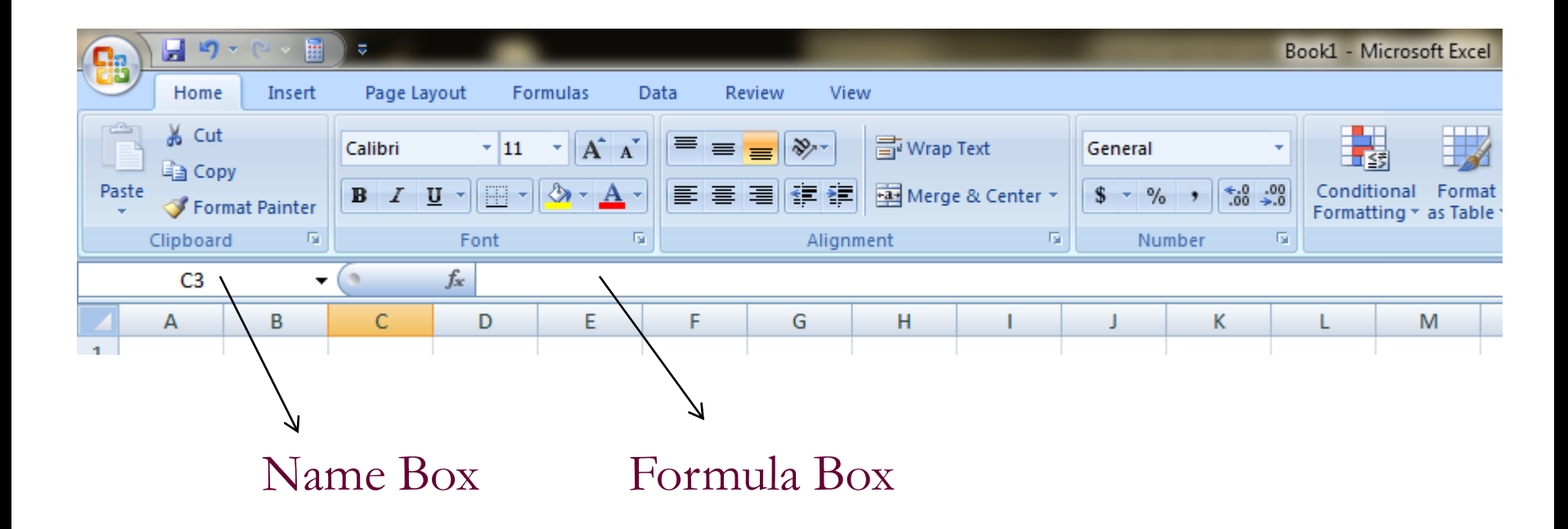

Workbook, Worksheets (tag names)

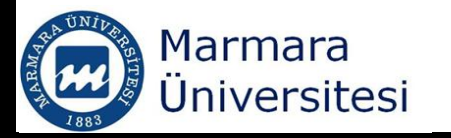

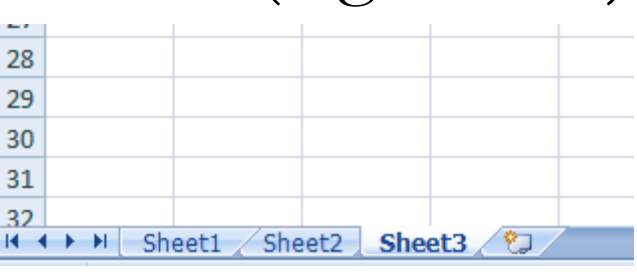

#### Status Bar and View Selectors

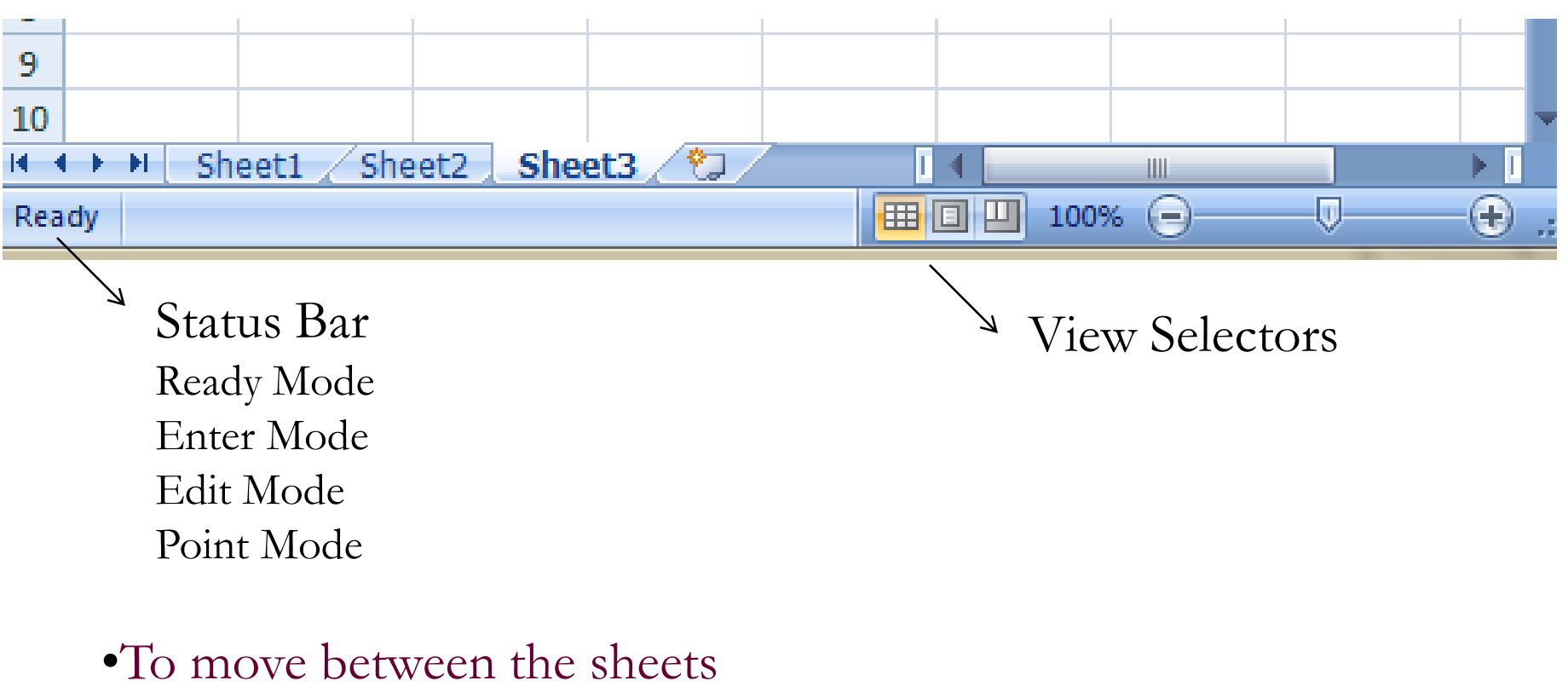

"Control pagedown, pageup"

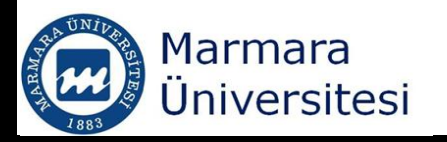

# Entering and Editing Worksheet Data

- Each worksheet is made up more than 17 billion cells, which can hold three types of data
  - A numeric value
  - Text
  - A formulaea
- Excel is precise up to 15 digits.
  - If you enter a 20 digit number, Excel only stores 15 digits.
  - It substitutes "zero" for the last digit

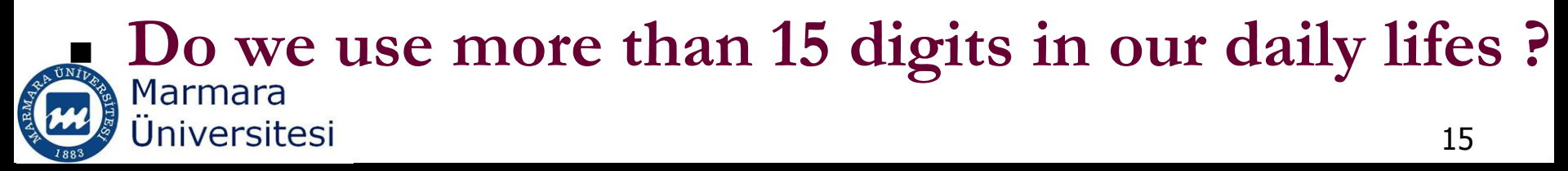

### Entering and Editing Worksheet Data

- A cell can contain 32,000 characters
- If your text is longer than the current width of your cell;
  - Increase the width of the column
  - Use wrap text to toggle wrapping on and off

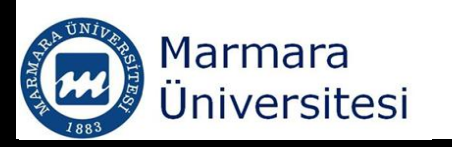

## Entering and Editing Worksheet Data

|         | Concentration |
|---------|---------------|
| Time, d | of A, mg/L    |
| 0.00    | 341           |
| 0.19    | 333           |
| 0.29    | 315           |
| 0.63    | 260           |
| 0.85    | 113           |
| 1.19    | 1             |
| 2.42    | 1             |
| 4.29    | 0             |

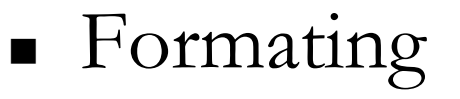

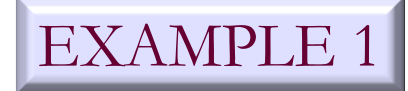

- Entering a column
- Text Wrapping (Alt-Enter)

| Format Cells                                                                                                    |                          |                                   |              |                | 9          | x    |
|----------------------------------------------------------------------------------------------------|--------------------------|-----------------------------------|--------------|----------------|------------|------|
| Number Alignment                                                                                                    | Font                     | Border                            | Fill         | Protection     |            |      |
| Category:<br>General<br>Number<br>Currency<br>Accounting<br>Date<br>Time<br>Percentage<br>Fraction<br>Scientific<br>Text<br>Special<br>Custom | Sampi<br>Veloc<br>Genera | e<br>ity (m/sec)<br>il format cel | ls have no s | specific numbe | er format. |      |
|                                                                                                    |                          |                                   |              | ОК             | Ca         | ncel |

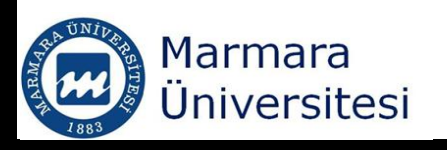

## Simple Calculations

| Time, d | Concentration<br>of A, mg/L | Molecular<br>Weight of<br>A (g/mol) | [A], M |
|---------|-----------------------------|-------------------------------------|--------|
| 0.00    | 341                         | 60                                  |        |
| 0.19    | 333                         | 60                                  |        |
| 0.29    | 315                         | 60                                  |        |
| 0.63    | 260                         | 60                                  |        |
| 0.85    | 113                         | 60                                  |        |
| 1.19    | 1                           | 60                                  |        |
| 2.42    | 1                           | 60                                  |        |
| 4.29    | 0                           | 60                                  |        |

|      | Monday |
|------|--------|
| 9:00 |        |

Simple Calculations

Fill handle

EXAMPLE 2

Auto-filling

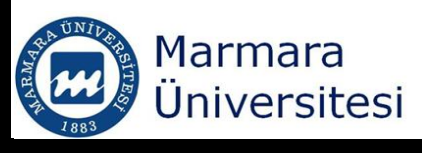

## Relative and Absolute Cell Addressing

- You can make any address absolute by including dollar signs in the address;
- $B5 \rightarrow Column B$  is absolute, Row 5 is relative
- \$B\$5 → Column B is absolute, Row 5 is absolute
- B $$5 \rightarrow$  Column B is relative, Row 5 is absolute
- Pressing [F4] also adds dollar signs

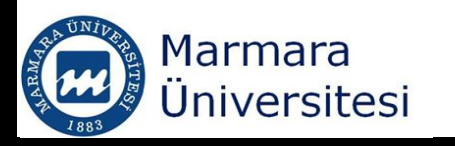

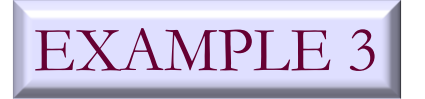

# Naming Cell Ranges

- When you name a cell, the given name can be used in the formula instead of \$ signed cell address.
- You can also assign names to Cell ranges
  You can remove the assigned names Formulas→Name manager

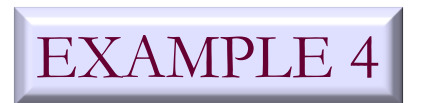

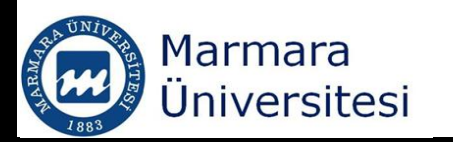

#### Built-in Functions

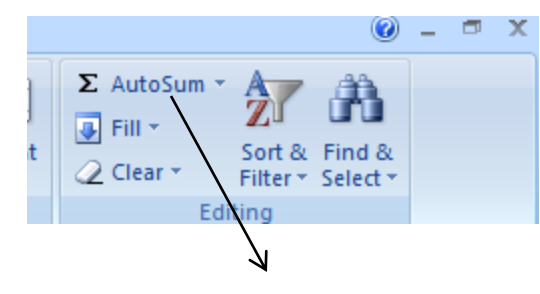

Excel's built-in functions are located here.

- AVG()

- STDEV()
- PI()

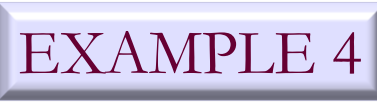

|                                                                                                    | 1.00   | il janta |
|----------------------------------------------------------------------------------------------------|--------|----------|
| Insert Function                                                                                      | ? ×    | Ŋ        |
| Search for a function:                                                                               |        |          |
| Type a brief description of what you want to do and then click<br>Go                                 | Go     | % ,      |
| Or select a category: Most Recently Used                                                             |        | umber    |
| Select a function:                                                                                   |        |          |
| TTEST<br>STDEV<br>EXP<br>LN<br>SUM<br>AVERAGE                                                        | E      |          |
| IF<br>TTEST(array1,array2,tails,type)<br>Returns the probability associated with a Student's t-Test. | Ŧ      |          |
| Help on this function OK                                                                             | Cancel |          |

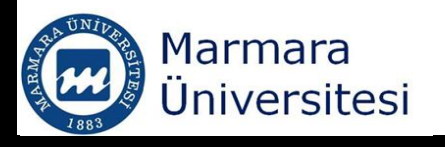

## Conditional Formatting

- Particular format attributes are applied only if certain conditions is met.
- You can clear the conditional formatting

# EXAMPLE 4

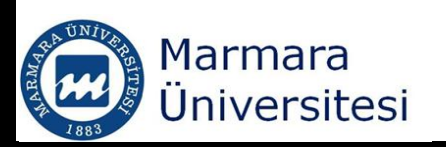

## Clipboard Group and Sorting Data

- Cut (Ctrl X)
- Copy (Ctrl C)
- Paste (Ctrl v)

 Sort the data in Example 4 from lowest to highest

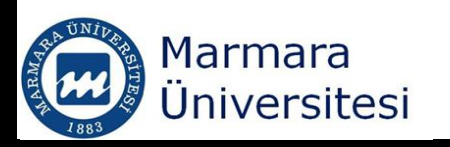

### Formatting as Table and Sorting Data

- Format the data in Example 4 as table
- Sort the data in Example 4 from lowest to highest
- Enter "Table/Totals" row (right-click anywhere on the table and select Table/Totals row)
- You can deactivate the defined table

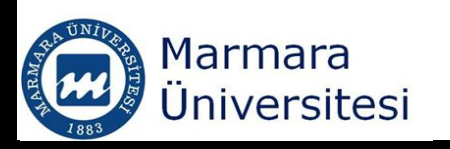

### Locking Cells and Protecting Sheets

- You can lock your cells, however you need to protect your sheet to prevent access to your locked cells.
- Home/Cells/Format

| O       AutoFit Row Height       S         O       AutoFit Row Height       S         Column Width       Column Width       I         AutoFit Column Width       Default Width       I         Default Width       Visibility       I         Visibility       Hide & Unhide       I         Move or Copy Sheet       I       I         Image: Table Color       Image: Table Color       Image: Table Color         Image: Table Color       Image: Table Color       Image: Table Color         Image: Table Color       Image: Table Color       Image: Table Color         Image: Table Color       Image: Table Color       Image: Table Color         Image: Table Color       Image: Table Color       Image: Table Color         Image: Table Color       Image: Table Color       Image: Table Color         Image: Table Color       Image: Table Color       Image: Table Color         Image: Table Color       Image: Table Color       Image: Table Color         Image: Table Color       Image: Table Color       Image: Table Color         Image: Table Color       Image: Table Color       Image: Table Color         Image: Table Color       Image: Table Color       Image: Table Color         Image: Table Color <td< th=""><th>Insert Delete</th><th>► AutoSum ► A<br/>Format<br/>Cell Size</th><th>Find &amp;<br/>Select +</th></td<>                                                                                                    | Insert Delete | ► AutoSum ► A<br>Format<br>Cell Size                                      | Find &<br>Select + |
|----------------------------------------------------------------------------------------------------|---------------|---------------------------------------------------------------------------|--------------------|
| Column Width       Column Width         AutoFit Column Width       Default Width         Visibility       Hide & Unhide         Visibility       Norganize Sheets         Rename Sheet       Move or Copy Sheet         Tab Color       Image: Color image: Color image: Color                                                                                                    | 0             | Contemporary Row Height Row Height                                        | 5                  |
| Visibility   Hide & Unhide   Organize Sheets   Rename Sheet   Move or Copy Sheet   Tab Color   Tab Color   Protection   Protect Sheet   Lock Cell   Format Cells                                                                                                    |               | Column Width AutoFit Column Width Default Width                           |                    |
| Hide & Unhide       ►         Organize Sheets          Rename Sheet       Move or Copy Sheet         Tab Color       ►         Protection          Protect Sheet          Lock Cell          Format Cells                                                                                                    |               | Visibility                                                                |                    |
| Organize Sheets         Rename Sheet         Move or Copy Sheet         Tab Color         Protection         Protect Sheet         Lock Cell         Format Cells                                                                                                    |               | Hide & <u>U</u> nhide                                                     |                    |
| Rename Sheet       Move or Copy Sheet       Tab Color       Protection       Protect Sheet       Lock Cell       Format Cells                                                                                                    |               | Organize Sheets                                                           |                    |
| Protection       Image: Description       Image: Descripti                                                                                                    |               | <u>R</u> ename Sheet<br><u>M</u> ove or Copy Sheet<br><u>T</u> ab Color ► |                    |
| Image: Protect Sheet       Image: Description of the state of the state of the s |               | Protection                                                                |                    |
|                                                                                                    |               | Protect Sheet         Lock Cell         Format Cells                      |                    |

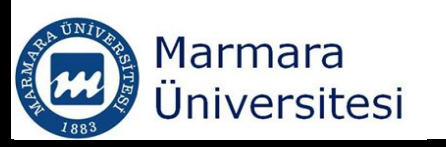

- Data validation enables user's to add dynamic elements to a worksheet without using macro programming.
- Data  $\rightarrow$  Data tools  $\rightarrow$  Data validation

| Data Validation                | ? 💌                             |
|--------------------------------|---------------------------------|
| Settings Input Message Erro    | or Alert                        |
| Validation criteria            |                                 |
| Allow:                         |                                 |
| Any value 💌                    | √ Ignore blank                  |
| Data:                          |                                 |
| between 👻                      |                                 |
|                                |                                 |
|                                |                                 |
|                                |                                 |
|                                |                                 |
| Apply these changes to all oth | er cells with the same settings |
| <u>C</u> lear All              | OK Cancel                       |

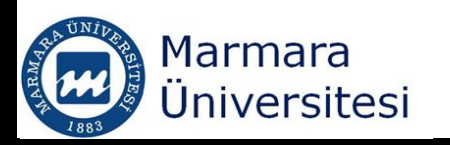

- Data validation can be used for;
  - Whole numbers
  - Decimal numbers
  - List
  - Date
  - Time
  - Text Length
  - Custom (you must supply a logical formula TRUE FALSE)

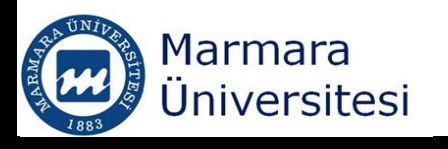

Excel can draw circles around the invalid entries

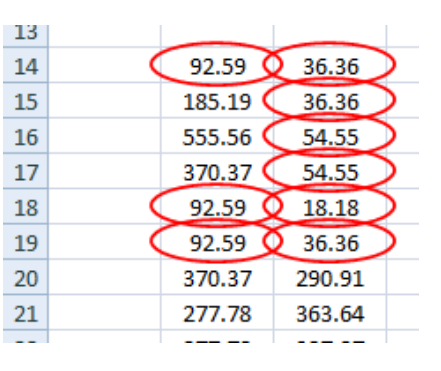

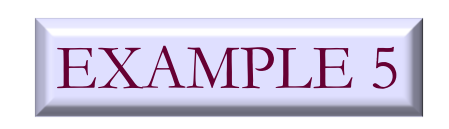

- A drop-down list with an input message can be created using data validation
  - Enter the list of items into a single row
  - Select the cell which will contain dropdown menu
     Data → Data tools → Data Validation

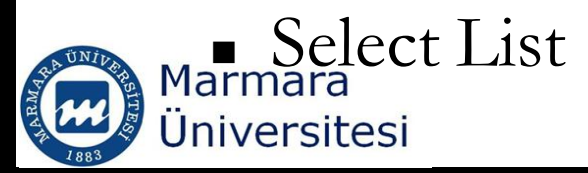

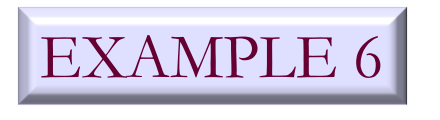

## Using Formulas with Data Validation

 The formula should contain logical returns either TRUE or FALSE

EXAMPLE 5

- Look at logical and information functions at handout 1
- ISODD(): Returns TRUE if the number is odd.
  - Select the range which will contain your data
     Data → Data tools → Data Validation
  - Select Custom

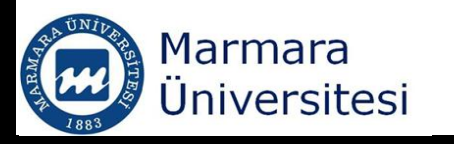

- Accepting text only =ISTEXT()
- Accepting larger values than the previous cell = C2>C1
- Accepting nonduplicate entries only =COUNTIF(\$A\$2:\$D\$30, A2)=1
- Accepting text, which begins with a specific character and has exactly 8 characters =LEFT(A2)="p"
- =COUNTIF(A2,"P?????)=1

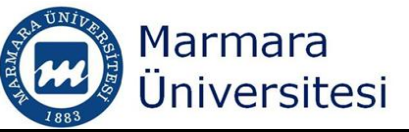

 Accepting values that do not exceed the total =SUM(\$A\$2:\$A\$10)<=A11</li>

• e.g. Budget

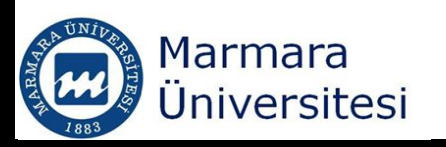

# Creating a dependent list

- Let's say doing a resarch on polluted soil and you want to create a list in Excel
- Create dropdown menu for 3 types of pollutants
  - 1) Heavy metals
  - 2) Solvents
  - 3)Pesticides
- Create dropdown menu for pollutants
  - 1. Cu, Pb, Fe, Hg
  - 2. Benzene, chlorinated solvents, phenols
  - 3. PCB, organophosphorous pesticides, organonitrogen pesticides

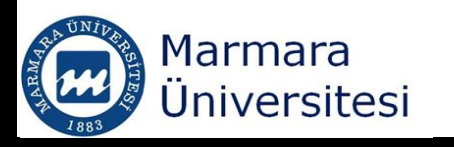

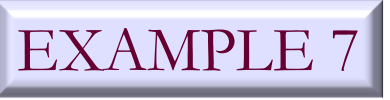

# Creating a dependent list

- Use named ranges
- Data validation in the dependend list uses the following formula
- INDIRECT ()
- Example 7:

15 Second list should be dependent on the first list

| 16 |             |             |                   |            |                             |   |
|----|-------------|-------------|-------------------|------------|-----------------------------|---|
| 17 | HeavyMetals | Solvents    | Pesticides        | Pesticides | organonitrogen pesticides   | • |
|    | _           |             | Organophosphorous |            | Organophosphorous pesticide |   |
| 10 | Cu          | Benzene     | posticido         |            | organonitrogen pesticides   |   |
| 10 |             |             | pesticide         |            | PCB                         |   |
|    | Dh          | chlorinated | organonitrogen    |            |                             |   |
| 19 | PD          | solvents    | pesticides        |            |                             |   |
| 20 | Fe          | Phenols     | PCB               |            |                             |   |
| 21 |             |             |                   |            |                             |   |

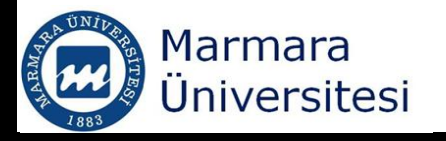